# Zmena domény vo WordPresse – podrobný návod pre začínajúcich používateľov

Last updated November 18, 2024

Prechod na novú doménu môže byť pre majiteľov webových stránok výzvou, ale s WordPressom je to jednoduché. V tomto podrobnom návode vám ukážeme, ako krok za krokom zmeniť doménu vo WordPresse – od zálohovania až po aktualizáciu odkazov.

## Príprava na zmenu domény

Pred samotnou zmenou domény je dôležité uskutočniť zálohu webových súborov a databázy.

Zálohovanie slúži ako zabezpečenie pre prípad, že by sa v priebehu procesu vyskytli problémy

- Zálohovanie webových súborov zahŕňa stiahnutie všetkých súborov súvisiacich s vaším webom (HTML, CSS, obrázky atď.) a uloženie na bezpečné miesto.
- Zálohovanie databázy sa dá uskutočniť pomocou nástroja dostupného v správe databázy na vašom hostingovom serveri.
- Uistite sa, že máte zálohy na takom mieste, kde sa k nim môžete vrátiť, ak by bolo potrebné.

Tu nájdete návod na zálohovanie WordPressu.

## Nastavenie novej domény vo WordPresse

Na spravenie treba prejsť na nastavenie novej domény:

- <u>Registrujte si novú doménu</u> a pridajte ju na svoj <u>webhosting</u>.
- Prihláste sa do svojho WordPressu a prejdite do sekcie Nastavenie → Všeobecné. Tu aktualizujte políčko Webová adresa (URL) na novú doménu.
- Nezabudnite kliknúť na tlačidlo **Uložiť zmeny**.

Ak máte na webhostingu už aktivovaný <u>SSL certifikát zadarmo</u>, môžete tu URL zadať rovno vo formáte <u>HTTPS</u>.

Aby nová doména odkazovala na váš hostingový server a web sa na nej zobrazoval, je

potrebné aktualizovať DNS záznamy.

- Prihláste sa do svojho účtu poskytovateľa domény a vyhľadajte možnosť upraviť záznamy DNS. Tu budete musieť aktualizovať záznamy A alebo CNAME tak, aby smerovali na IP adresu vášho hostingového serveru.
- Než sa toto nastavenie naplno prejaví, môže to chvíľu trvať, preto majte chvíľu strpenia.

Tu nájdete návod na nastavenie DNS záznamov vo Webglobe.

## Aktualizácia odkazov

Po úspešnom nastavení novej domény je načase na vašom webe aktualizovať všetky odkazy. Existuje niekoľko spôsobov, ako na to:

Prvou je použitie pluginu na hromadnú aktualizáciu odkazov, ako je napríklad <u>Velvet Blues</u> <u>Update URLs</u>.

Tento plugin umožňuje nájsť a nahradiť starú doménu za novú vo všetkých odkazoch, obrázkoch a obsahu vášho webu.

Ak preferujete ručnú aktualizáciu odkazov, môžete využiť aj **funkciu na vyhľadávanie** a nahrádzanie v databáze:

- 1. Prihláste sa do správy databázy na svojom hostingovom serveri a nájdite tabuľku s obsahom svojho webu.
- 2. Použite funkciu vyhľadávania a nahrádzania, ktorou nahradíte starú doménu za novú vo všetkých záznamoch.

## Testovanie a overenie

Po aktualizácii odkazov je nevyhnutné uskutočniť dôkladné testovanie a overenie, či na novej doméne funguje všetko správne.

- 1. Prebehnite svoje stránky, odkazy, formuláre a skontrolujte, či sa všetko načítava a správa tak, ako má.
- 2. Kontaktujte svojich používateľov a vyzvite ich, aby nahlásili akákoľvek problémy, na ktoré narazili pri surfovaní webom na novej doméne.
- 3. Ak odhalíte problémy, ako sú chýbajúce obrázky alebo nefunkčné odkazy, je

dôležité ich čo najskôr opraviť.

## Presmerovanie starej domény

Aby sa používatelia, ktorí stále používajú starú doménu, dostali na váš web na novej doméne, je nevyhnutné nastaviť jej presmerovanie.

Existuje niekoľko spôsobov, ako na to:

Prvá možnosť je použiť plugin na presmerovanie, napríklad <u>Redirection</u>, ktorý vám umožní nastaviť presmerovanie zo starej domény na novú pomocou jednoduchého rozhrania.

Tu nájdete návod na presmerovanie vo WordPresse.

Ak preferujete manuálny prístup, môžete vytvoriť presmerovanie priamo na svojom webhostingu.

Zde je návod pro přesměrování domény ve Webglobe WebAdminu.

#### Slovo na záver

Zmena domény vo WordPresse vyzerá na pohľad zložito, ale s týmto podrobným návodom máte poruke všetky potrebné informácie, vďaka ktorým to hravo zvládnete.

Nezabudnite si vždy zálohovať webové súbory a databázu, aktualizovať odkazy a starostlivo overiť správnu funkčnosť stránok.

S týmito krokmi sa vyvarujete nežiadúcich chýb a zabezpečíte si plynulý prechod na novú doménu.

Veľa šťastia s vaším WordPress webom na novej doméne!